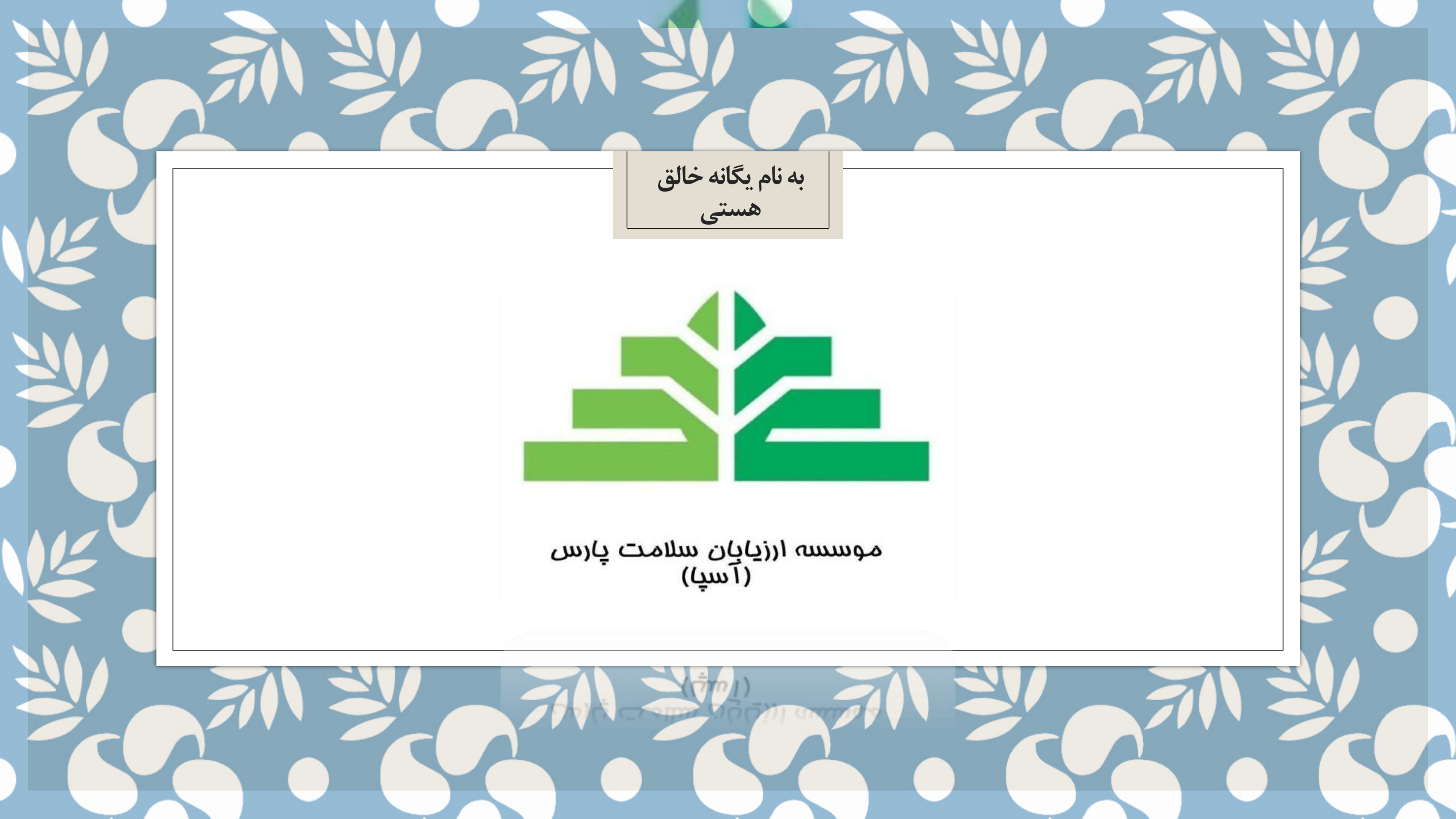

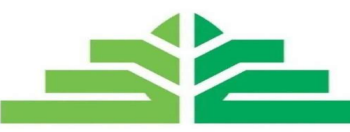

موسسه ارزیابان سلامت پارس (۱سپا)

موسسه ارزیایان سلامت دارس

## مرامل ممتلف وضعیت اسناد در سامانه آسپا

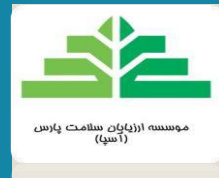

## مرامل ممتلف وضعیت اسناد در سامانه آسیا

- آماده ارسال از مرکز : سند در سامانه ارسال به بیمه شده ولی فیزیک آن به آسپا نرسیده ، در صورت اطمینان از ارسال فیزیکی سند و عدم دریافت آسپا و پس از گذشت چند روز از طریق پست پیگیری شود .
  - 2. پذیرش : سند به دست آسپا رسیده
  - **3. در حال رسیدگی :** سند در حال بررسی توسط کارشناس مربوطه می باشد
    - 4. **ارسال به مالی : بررسی به اتمام رسیده**
  - 5. **آرشيو :** سند از آسپا خارج و جهت پرداخت به شرکت بيمه گر ارسال گرديده

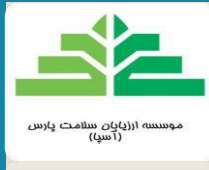

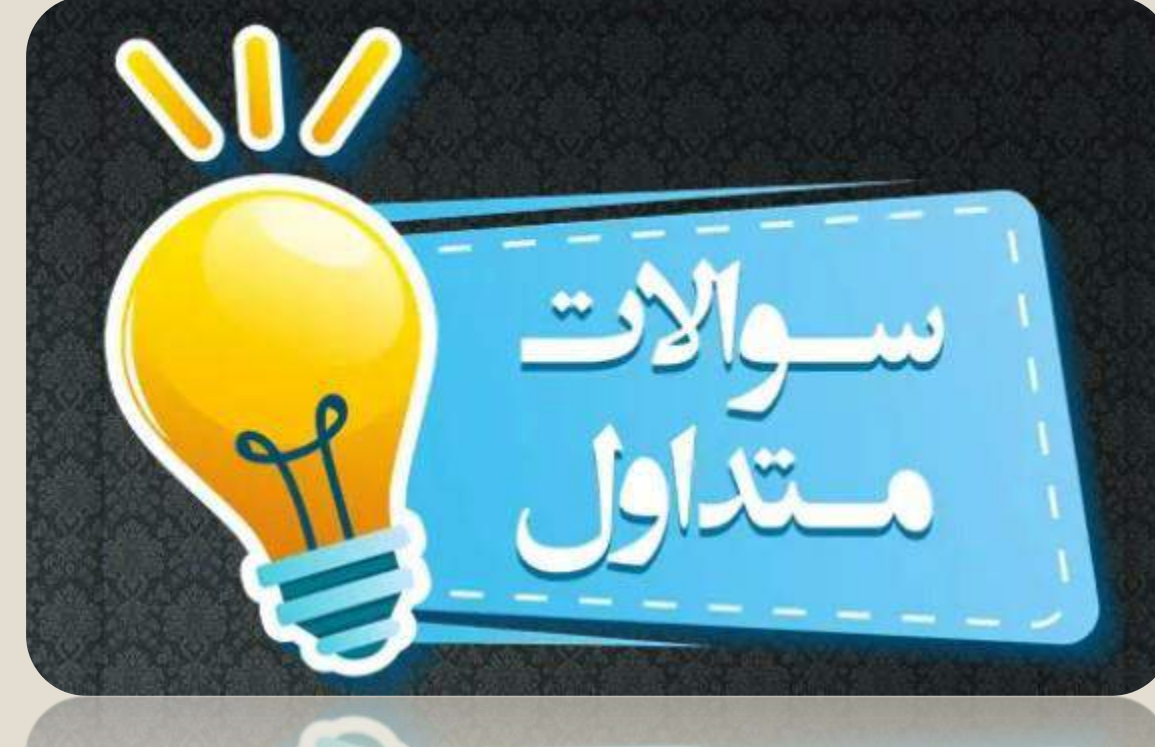

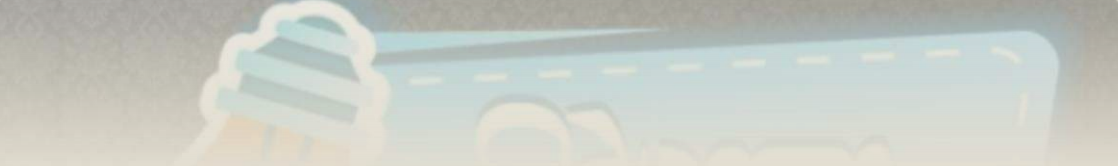

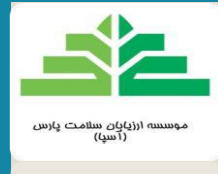

چطور میتوانم مراحل وضعیت اسنادم را در سامانه مشاهده کنم ؟

در قسمت بیمه در نوار بالایی صفحه سپس پیگیری اسناد و بعد در ستون آخرین اقدام قابل مشاهده می باشد .

| سامانه جامع بیمه گری و درمان |                          |                |                  |             |                        |             |                |            |             |                             |                    |               |               |                                 |                |           |
|------------------------------|--------------------------|----------------|------------------|-------------|------------------------|-------------|----------------|------------|-------------|-----------------------------|--------------------|---------------|---------------|---------------------------------|----------------|-----------|
|                              |                          |                |                  |             |                        |             |                |            |             |                             | خروج راهنما        | ر کلمه عبور   | ثبت پیام تغیی | لاعات مرکز درمان <mark>ی</mark> | بيمه اط        | اسناد     |
|                              |                          |                |                  |             |                        |             |                |            |             |                             |                    |               |               | سپا                             | رسال شده به آن | اسئاد ار  |
|                              | $\bigcirc$               |                | $\lambda \times$ |             |                        |             |                |            |             |                             | جستجو              | -             |               |                                 | همه موارد      | بیمہ گر ، |
|                              |                          |                |                  |             |                        |             |                |            |             |                             |                    |               |               |                                 |                | X         |
|                              | ساعت                     | تاريخ          | کاربر            | آفرين اقدام | قابل پرداخت به<br>مرکز | مبلغ رد سقف | مبلغ تایید فنی | کسورات فنی | رد<br>تعرفه | سهم بیمار                   | هزينه خدمت         | تعداد<br>نسخه | تاريخ پذيرش   | بيمه گر                         | شماره<br>پذیرش |           |
| چاپ اهرم<br>۸                | • 9 <b>• 9 • •</b> • • • | ١٢٠١/١٢ • ٩    | زهرا مهدوی       | آرشيو       | ₽₽₩                    | 5,8°5,°°°   | ۴۵۳,۴۵۶,۰۰۰    | ۰          | ۰           | ۵۰٫۳۸۴٫۰۰۰                  | ۵۰۳,۸۴۰,۰۰۰        | ۱۳            | 1404/01/04    | بیمہ<br>پاسارگاد                | ۳۷۸۳۶۵         | >         |
| چاپ فرم<br>۸                 | ۰ ۸۱۳ Vio ۴              | 1 ¥° Å\° Å\° J | زهرا مهدوی       | آرشيو       | ۶۹۶,۰۸۷,۸۰۰            | 10,985,800  | V14,0VF,000    | ۰          | ۰           | <b>⋏</b> ₽,₽⋏ <b>⋟</b> ,००० | ४ঀৼঌৢ৾৾৾৽৽৽৽৽      | 19            | ٥٣٠٥/٣٥       | بیمه<br>پاسارگاد                | له ۸۸۰م d      | >         |
| چاپ <b>ف</b> رم<br>۸         | ٥٩١١٧٠٥۵                 | 1404/00/04     | زهرا مهدوی       | آرشيو       | ¥0,000,000             | ٨۶٧,١٩٥     | ۴۰,۸۶۷,۱۹۱     | ۰          | ۰           | <b>⊬</b> ,∆⊭०,∨٩٩           | <b>⊮۵,۴०</b> ٧,۹۹० | 1             | 1404/464/41   | بیمه<br>پاسارگاد                | ₩۶۶۵۹۰         | >         |

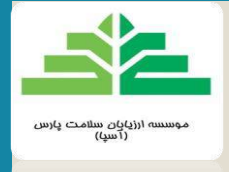

## چطور متوجه شوم که خدمتی در تعهد قرارداد بیمه ای بیمار قرار ندارد ؟

در روند صدور معرفی نامه و قبل از اینکه سامانه معرفی نامه ای برای بیمار صادر کند اگر خدمتی در تعهد قرارداد بیمار نباشد آلارم نمایش داده می شود .

| portal.aspa.ir says | خدمات غیر قابل ارائه : ارتودنسی - ایمیلنت - | and wheth investor                          | ali de si en ala li i |                                                                  |
|---------------------|---------------------------------------------|---------------------------------------------|-----------------------|------------------------------------------------------------------|
|                     | ОК                                          | مديريك كاربران حروج                         | هزارداد و تعرفه استاد | بیمه تری و صدور دهترچه<br>مدیریت معرفی نامه<br>اطلاعات ( جستجو ) |
|                     | برزنی سقف                                   | اعتبار قرارداد تا : 1402/11/01 فرانشیز : 10 | 1818                  | کد ملی :<br>قرارداد های معتبر :                                  |
|                     |                                             | •                                           |                       | مبلغ مورد نظر :<br>مرکز درمانی :                                 |
|                     |                                             |                                             | ثبت                   |                                                                  |

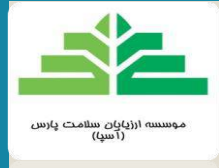

چرا هنگام ثبت خدمات و در مرحله دوم آن ، کادر بالا سبز نمیشود ؟

تاریخ تشکیل پرونده قبل از تاریخ صدور معرفی نامه می باشد . (تاریخ تشکیل پرونده اصلاح گردد ).

| 1                      |                  | و درمان       | سامانه جامع بیمه گری                                                           |                                                    |                                                             |                                                                                            |                                                                          |
|------------------------|------------------|---------------|--------------------------------------------------------------------------------|----------------------------------------------------|-------------------------------------------------------------|--------------------------------------------------------------------------------------------|--------------------------------------------------------------------------|
| (,,,                   | )                |               |                                                                                |                                                    | به عبور خروج راهنما                                         | مانی ثبت پیام تغییر کلم                                                                    | اسناد بیمه اطلاعات مرکز در                                               |
|                        |                  | 1403/         | تاریخ تولد : 1370/07/30<br>سن : 32 سال و 1 ماہ<br>تاریخ اعتبار قرارداد : 01/01 | مه شده :<br>، : اصلی<br>ی : ( <del>ماروده مر</del> | - دندانپزشکی<br>نام بی<br>(1402/09/<br>ار100 کد ملے<br>ا00/ | قرارداد :<br>شماره پرونده :<br>تاریخ صدور معرفی نامه : 000,000<br>سقف معرفی نامه : 000,000 | شماره معرفی نامه<br>398541 ♦<br>شماره پرونده<br>افزودن برونده ◄<br>جستجو |
|                        |                  | تاييد اطلاعات | • 144220                                                                       | ص : دندانپزشک عمومی - ش ن :                        | نازنين نوربخش تخص                                           | <b>پز</b> شک معالج نور                                                                     | تاريخ پرونده (1402/09/12                                                 |
|                        |                  | ن<br>ت ۲      | چاپ پروندہ<br>فک / جھت / دندا<br>بھم بیمہ شدہ                                  | نمایش نصاویر<br>سهم بیمه                           | بیت تصاویر انتخاب شده<br>قیمت کل                            | خدمت<br>قيمت واحد                                                                          | تاریخ خدمت ابزار جستجو<br>1                                              |
|                        |                  | أثبت خدمت     |                                                                                |                                                    |                                                             |                                                                                            | توفيحات                                                                  |
| فت توضيعات             | رد سقف قابل پردا | تاييد فنى     | کسور ات فنی                                                                    | رد تعرفه                                           | سهم بیمار                                                   | فرانشيز                                                                                    | خدمت تعرفه                                                               |
| No records to display. |                  |               |                                                                                |                                                    |                                                             |                                                                                            |                                                                          |

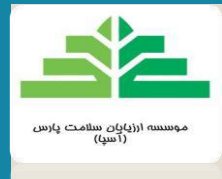

چرا هنگام ثبت خدمات و جستجوی نام دندانپزشک هیچ نامی نمایش داده نمیشود ؟

- **1)** آیا نام دندانپزشک توسط مرکزثبت شده است؟ ( مراحل آن در قسمت دوم ویدئو آموزش داده شده )
- 2) برای جستجوی نام دندانپزشک باید سه حرف " نام خانوادگی " آن تایپ شود و سپس دکمه ENTER و بعد روی نام دندانپزشک کلیک گردد . مثلا در نام " دکتر رضا جعفری "فقط حروف ج ع ف تایپ گردد .

چرا بارگزاری گرافی با مشکل مواجه میشود و موفقیت آمیز نیست؟

فرمت عکس انتخاب شده باید jpg باشد ، در غیر اینصورت سامانه آن را نمیشناسد .

عکس تکراری می باشد . یا قبلا برای همین بیمار یا بیمار دیگری بارگزاری شده .

چرا موقع ثبت خدمت بعد از وارد کردن کد درمان یا جستجو از طریق نام خدمت هیچ خدمتی باز نمیشود ؟ باید بعد از تایپ کد درمان یا تایپ سه حرف اول خدمت ، حتما دکمه ENTER زده شود و سپس خدمت نمایش داده شده انتخاب گردد.

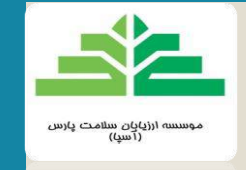

از کجا بفهمم سقف بیمار فردی است یا خانوادگی (شناور) ؟

هنگام صدور معرفی نامه و نمایش اطلاعات بیمار نمایش داده خواهد شد .

| سامانه جامع بیمه گری و در مان                                                                                                 |                                                                  |
|----------------------------------------------------------------------------------------------------|------------------------------------------------------------------|
|                                                                                                    | بیمه گری و صدور دفترچه قرارداد و تعرفه اسناد مدیریت کاربران خروج |
|                                                                                                    | مدیریت معرفی نامه                                                |
|                                                                                                    | اطلاعات ﴿ جِستَجِو ﴾                                             |
|                                                                                                    | کدملی : 18156                                                    |
| <ul> <li>بررسی سقف</li> <li>اقی ماندہ : 10000000 قابل برداشت : 100,000,000 ریال سقف خانوادگی کا تاریخ : 1403/06/01</li> </ul> | قرارداد های معتبر<br>بیمه یاسارگاد - بیمه شده                    |
|                                                                                                    | مبلغ مورد نظر :                                                  |
| -                                                                                                    | مرکز درمانی :                                                    |
|                                                                                                    |                                                                  |
|                                                                                                    |                                                                  |

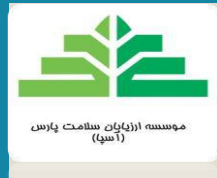

آیا هنگام نمایش اطلاعات بیمار و سقف فردی امکان استفاده شخص دیگر خانواده از سقف بیمار وجود دارد ؟

خیر . این امکان فقط زمانی که در قسمت م<mark>عرفی نامه و</mark> در اطلاعات بیمار سقف" <u>خانوادگی</u> " نمایش داده می شود وجود دارد .

> بعد از اصلاح مبلغ معرفی نامه در غیاب بیمار چطور امضاء برگه معرفی نامه را مجددا بگیرم ؟ برگه معرفی نامه قبلی که امضاء بیمار در آن درج شده ضمیمه گردد .

چطور قبل از انجام درمان بفهمم مثلا دندان ترمیم شده قبلی بیمار که در مرکز دیگری بوده چند سال قبل انجام شده ؟ 1) هنگام ثبت خدمت در سامانه آلارم میدهد .

۲) با ارسال کدملی و شماره و جهت دندان به شماره پیامکی ۹۹۲۱۵۹۱۸۵۲ استعلام گرفته شود.

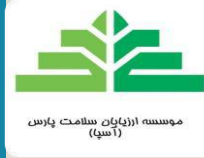

چرا هنگام وارد کردن شماره معرفی نامه بیمار با خطای ( معرفی نامه نامعتبر است ) مواجه میشوم ؟

- 1) معرفی نامه منقضی شده ، پس از گذشت دو ماه از صدور معرفی نامه چنانچه خدمتی ثبت نگردد عملیات منقضی شدن آن خود به خود توسط سامانه انجام شده و مبلغ ذخیره شده بابت آن به سقف بیمه شده بازگردانده میشود ، در صورت ادامه قرارداد میتوان مجددا معرفی نامه جدید صادر و تاریخ خدمات به بعد از تاریخ صدور معرفی نامه ثبت گردد . (حتما توضیحات روبروی خدمت ثبت شده در سامانه درج گردد )
  - 2) بیمار زودتر از موعد از لیست بیمه خارج شده است .(هماهنگی با آسپا)
    - چرا هنگام ثبت درمان ریشه ۴ کاناله هیچ قیمتی نمایش داده نمیشود ؟
  - به ازاء هر دندان ۴ کاناله یک درمان ریشه سه کانال و سپس یک (به ازاء هرکانال اضافه با کد ۸۴۰ ) ثبت گردد .
    - چرا با انجام ارسال به بیمه در سامانه الباقی سقف مانده بیمار آزاد نمیشود؟
- فیزیک سند باید به آسپا پست شده و به مرحله پذیرش رسیده باشد تا باقی سقف بیمار آزاد شود. در غیر اینصورت فقط انجام عملیات ارسال به بیمه صرفا در سامانه، سقف بیمار را آزاد نمی کند .

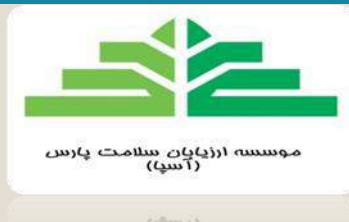

چه خدماتی نیازمند اخذ تایید از کمیسیون دارند ؟ و روال گرفتن تاییدیه به چه صورت می باشد ؟

خدماتی چون ایمپلنت ، ارتودنسی، روکش و بریج سه واحد و یا بیشتر نیازمند گرفتن تاییدیه کمیسیون می باشد .

پیش از انجام خدمات فوق ، جهت اخذ مجوز به روش زیر اقدام نمایید .

گام اول : اخذ معرفی نامه از سامانه آسپا

گام دوم : بارگذاری کلیه مستندات لازم در سامانه آسپا (قسمت طرح درمان)

**گام سوم** : ارسال پیامکی شماره معرفی نامه مربوطه به شماره ۰۹۹۲۱۵۹۱۸۵۰

<mark>گام چهارم</mark> : پیگیری نتیجه کمیسیون ظرف مدت ۴۸ ساعت کاری در قسمت طرح درمان سامانه آسپا (نتیجه بررسی)

در صورت دریافت نتیجه مبنی بر ضرورت رفع نقص و تکمیل مدرک، روال فوق می بایست از گام دوم به بعد تکرار شود.

بازه زمانی پاسخ دهی کمیسیون برای خدمات نیازمند تاییدیه چقدر است ؟ و چطور از پاسخ کمیسیون مطلع شوم ؟

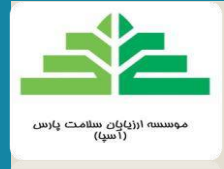

حداکثر ظرف مدت ۲ الی ۳ روز کاری پاسخ در کادر پایین قسمت طرح درمان قابل مشاهده می باشد .

|                                             | یمه گری و درمان                                    | سامانه جامع ب                               |                                                                                                    | <u></u>                                                                                                    |
|---------------------------------------------|----------------------------------------------------|---------------------------------------------|----------------------------------------------------------------------------------------------------|----------------------------------------------------------------------------------------------------|
|                                             |                                                    |                                             | بیریت کاربران خروج<br>ها، دراد ده کت گست ۵، مدهم از معاور خاصم                                                                                                    | بیمه کری و صدور دفترچه قرارداد و تعرفه استاد مد<br>رواه مصبق ذائم:<br>رواه مصبق ذائم:                                                    |
| و سبب ، پرد بد س درینده بدینورسی بیر بوران) | ىرچى نىغە . ١٧ مەرە مەرە يە ١٧ – - يەم بىيىلە سىدە | مه ۱۳۵۲ تاریخ صدور صرفی شده ۲۰ «۱۳۵۲ سطعط ط | <u>בן .</u><br>פווניי . אנט געני אוני פון אוני אוני אוני אוני אוני אוני אוני אוני                                                                                                    | معرو عبر وی دمه .<br>روع تصویر فرم طرح درمان ۲                                                                                           |
|                                             |                                                    |                                             | تصوير                                                                                                    | انتفات (بيت                                                                                                    |
|                                             | Agrile 24                                          |                                             | Andread of a cash and a cash and |                                                                                                    |
|                                             | X < 1/9 >                                          | X < 1/1 >                                   | X < 1/1 >                                                                                                    | X < 1/1 >                                                                                                    |
|                                             |                                                    |                                             |                                                                                                    | -وضیحات مرکز درمانی<br>بیمار نیازمند دو واحد ایمیلنت در ناحیه مَک پایین دندان 4و 6<br>و همچنین بودر استخوان و ممیران در این ناحیه هستند. |
|                                             |                                                    |                                             | (                                                                                                    | سیچه بررسی<br>سلام ایمیلنت دندان 4 و 6 پایین چپ مورد تایید 1402/09/05<br>عز کارشناس میرها قابل مشاهده برای کارشناسان آسپا                |

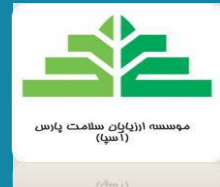

چطور بفهمم کدامیک از معرفی نامه ها در شرف انقضا هستند ؟ به ترتیب با انتخاب گزینه های اسناد در نوار بالایی صفحه ، معرفی نامه ، و انتخاب tab معرفی نامه های در شرف انقضا قابل مشاهده می باشند .

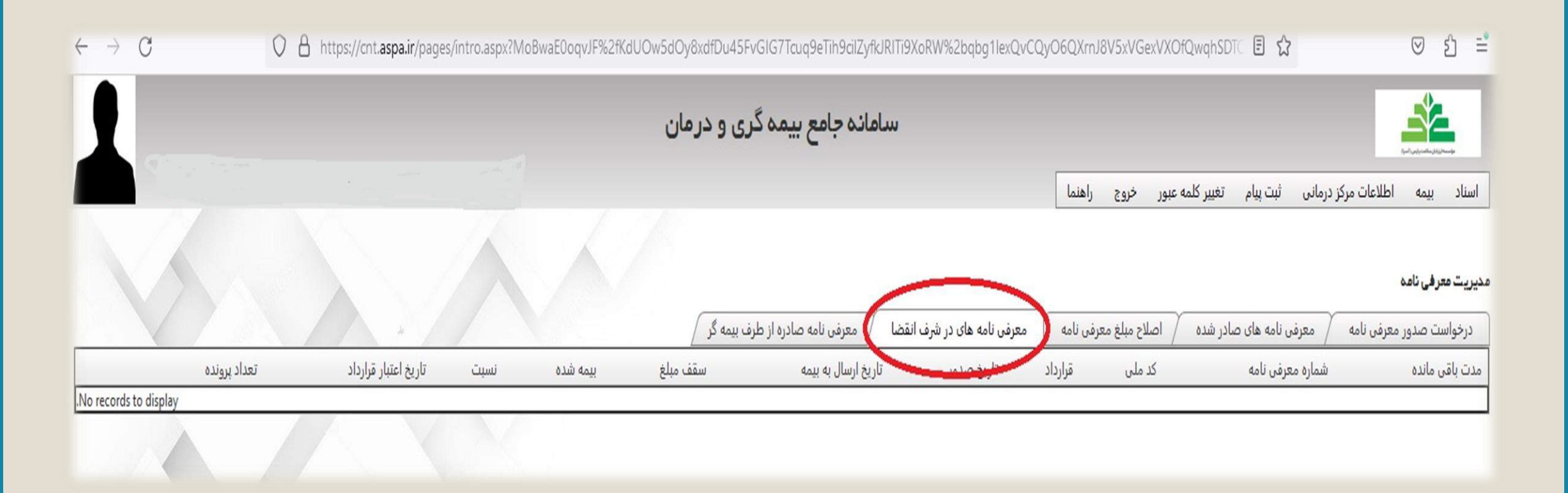

چطور بفهمم مبلغ کسورات دسته سند مربوط به کدام بیمار و دلیل آن چه بوده ؟

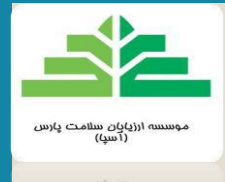

در قسمت بیمه در نوار بالایی صفحه ، سپس پیگیری اسناد ، کنار هر شماره پذیرش و در نوار طوسی رنگ روی فلش کلیک

کرده نام بیمار نمایش داده خواهد شد در آنجا اگر مشمول کسورات بوده باشد که مبلغ آن نمایش داده میشود ، در ادامه کنار

نام هر بیمار مجددا روی فلش کلیک کرده و می توان دلیل کسورات را مشاهده نمود .

|                                                                                                    |                                                |                                                                                                    |                                                 | 15 G - 6433                                                                                            | 1969 B                                                                                                  |                                                              |                                                                                                    |                                                                                                    |                                                                                                    | S2 0 0                                                                                                    |                                                                                                    |
|----------------------------------------------------------------------------------------------------|------------------------------------------------|----------------------------------------------------------------------------------------------------|-------------------------------------------------|----------------------------------------------------------------------------------------------------|----------------------------------------------------------------------------------------------------|--------------------------------------------------------------|----------------------------------------------------------------------------------------------------|----------------------------------------------------------------------------------------------------|----------------------------------------------------------------------------------------------------|----------------------------------------------------------------------------------------------------|----------------------------------------------------------------------------------------------------|
| قابل پرداخت                                                                                                   | رد سقف                                         | تاييد فنى                                                                                                    | كسورات                                          | سهم بيمار                                                                                              | هزينه خدمت                                                                                              | تعداد خدمت                                                   | تاريخ                                                                                                    | علوان                                                                                                    | شماره رهگیری بیمه                                                                                                    | ىيمە گر                                                                                                    | شماره پرونده                                                                                                    |
| 8,712,000                                                                                                    | 0                                              | 8,712,000                                                                                                    | 0                                               | 968,000                                                                                                | 9,680,000                                                                                               | 2                                                            | 1402/02/31                                                                                                    | مهدی جلالی کد ملی : معارضان صدا و سیما هیسپان 1401                                                                                                    | 60552445269                                                                                                    | بيمه پاسارگاد                                                                                                    | 990653008                                                                                                    |
| 9,711,000                                                                                                    | 0                                              | 9,711,000                                                                                                    | 0                                               | 1,079,000                                                                                              | 10,790,000                                                                                              | 2                                                            | 1402/02/31                                                                                                    | نجيبه نوري ملاحاجلو گد ملي : •••••••••••••••••••••••••••••••••••                                                                                                    | COST COLOR                                                                                                    | بیمه پاسارگاد                                                                                                    | 990653000                                                                                                    |
| 17,292,900                                                                                                    | 0                                              | 17,292,897                                                                                                    | 0                                               | 1,921,433                                                                                              | 19,214,330                                                                                              | 2                                                            | 1402/02/10                                                                                                    | امیر شریفی کد ملی : •••••••••••••انگ باسارگاد (همکاران) 1402                                                                                                    |                                                                                                    | بيمه پاسارگاد                                                                                                    | 990652565                                                                                                    |
| 28,388,390                                                                                                    | 0                                              | 28,388,394                                                                                                    | 0                                               | 3,154,266                                                                                              | 31,542,660                                                                                              | 6                                                            | 1402/02/27                                                                                                    | على اكبر ملكي كد مدي : •••••••••••••• راهبرد نگار آميتيس 1401                                                                                                    |                                                                                                    | بيمه پاسارگاد                                                                                                    | 990652556                                                                                                    |
| 4,455,000                                                                                                    | 0                                              | 4,455,000                                                                                                    | 0                                               | 495,000                                                                                                | 4,950,000                                                                                               | 1                                                            | 1402/02/28                                                                                                    | زهرا ابراهیم پور عنبرلو کد ملی تسمیسی راهبرد نگار آمیتیس 1401                                                                                                    | ()                                                                                                    | بیمه پاسارگاد                                                                                                    | 990652466                                                                                                    |
| 9,350,690                                                                                                    | 0                                              | 9,350,694                                                                                                    | 0                                               | 1,038,966                                                                                              | 10,389,660                                                                                              | 3                                                            | 1402/02/28                                                                                                    | عرفان صحاف نژاد کد ملی : محمد المکار های هوشمند آدران 1401                                                                                                    |                                                                                                    | بیمه پاسارگاد                                                                                                    | 990652450                                                                                                    |
| 14,295,600                                                                                                    | 0                                              | 14,295,600                                                                                                    | 0                                               | 1,588,400                                                                                              | 15,884, <mark>000</mark>                                                                                | 2                                                            | 1402/02/28                                                                                                    | رهام علیٰ آبادی فراهانی کد ملی : المحمد الولیدی بازرگانی نیلیز (پرستل 19) 1401                                                                                                    | 60553445369m                                                                                                    | بيمه پاسارگاد                                                                                                    | 990652437                                                                                                    |
| 5,661,000                                                                                                    | 0                                              | 5,661,000                                                                                                    | 1,432,000                                       | 629,000                                                                                                | 7,722,000                                                                                               | 1                                                            | 1402/02/28                                                                                                    | رگسانا سیفی گذملی : المحمد المان سرمایه تیلیر آوین (برستل 1) 1401                                                                                                    | 80001-00-00-00-0                                                                                                    | بیمه پاسارگاد                                                                                                    | 990652421                                                                                                    |
| -                                                                                                    |                                                |                                                                                                    | -                                               |                                                                                                    |                                                                                                    | نوضيخات                                                      | ه مرکز قرانشیز                                                                                                    | دندان / فک نتیجه بررسی هاینه خدمت سهم بیمار کسورات تعرفه کسورات فتی تایید فنی رد سقف پرداخت ب                                                                                                    |                                                                                                    | عنوان                                                                                                    | تاريخ خدمت                                                                                                    |
| اطفال می باشد                                                                                                 | بیمار زیر 10 سال                               | لبق ضوابط سندیکا ب                                                                                                 | للاس سه اطفال . ط                               | پوزیت دو سطحی ک                                                                                        | ، قبلی : 205 ترمیم کام                                                                                  | نوضیخات<br>فدمت درخواست شده                                  | ه مرکز فرانشیز<br>5 10                                                                                                    | دندان / فک نتیجه بررسی ایند فنی تایید فنی زید سقف پرداخت ،<br>ULC - پیرداخت با کسر فرانشیر و اضافه درخواستی 661,000 7,722,000 0 629,000 661,000 0 661,000                                                                                                    | ت دو سطحی یا کلاس سه                                                                                                    | علوان<br>کد 125 - ترمیم کامپوزید                                                                                      | تاریخ خدمت<br>1402/02/28                                                                                            |
| اطفال مي بانند<br>5,722,200                                                                                   | بیمار زیر 10 سال<br>م                          | ليق ضوابط سنديكا ب<br>5 722 200                                                                                    | للاس سه اطفال . ط<br>0                          | بوزیت دو سطحی ک<br>635.800                                                                             | ، قبلی : 205 ترمیم کام                                                                                  | لوضيغات<br>فدمت درخواست شده<br>1                             | ه مرکز قرانشیز<br>10 5<br>1402/02/28                                                                                                    | دندان / فک انتیجه بررسی ایند فنی را سقف پرداخت ،<br>ULC 2-پرداخت با کسر فرانشیر و اضافه درخواستی 661,000 0 629,000 0 643,000 0 661,000 0 661,000<br>محمد مکانی کد ملی : هنگینیکه خدمات پشتیبان پاسارگاد آریان (همکاران بیمه تهران) 1402                                                                                                    | ت دو سطحی یا کلاس سه                                                                                                    | عنوان<br>کد 125 - ترمیم کامپوزید<br>بیمه پاسارگاد                                                                     | تاریخ خدمت<br>1402/02/28<br>990651885                                                                               |
| اطفال می باشد<br>5,722,200<br>6,256,800                                                                       | بیمار زیر 10 سال<br>م                          | لبق ضوابط سندیکا ب<br>5 722 200<br>6,256,800                                                                       | تلاس سه اطفال . ط<br>0<br>0                     | بوزیت دو سطحی ک<br>635,800<br>695,200                                                                  | قبلی : 205 ترمیم کام<br>معد ع<br>6,952,000                                                              | لوطيغات<br>عدمت درخواست شده<br>1<br>1                        | ه مرکز فرانشیز<br>10 5<br>1402/02/28<br>1402/02/27                                                                                                    | دندان / فک نتیجه بررسی و استفت رید سقت ریم بیمار کسورات تعرفه کسورات فدن تایید فنن رد سقت پرداخت بر<br>4661,000 0 5,661,000 1,432,000 0 629,000 7,722,000 0 0 5,661,000 محمد مکانی کد ملدی :<br>محمد مکانی کد ملدی : همچنیست فدمات پشتیبان پاسارگاد آریان (همکاران) 1402<br>مصطفی خانلار کد ملدی : همچنیست بانک پاسارگاد (همکاران) 1402                                                                                                    | ت دو سطحی یا کلاس سه                                                                                                    | عنوان<br>کد 125 - ترمیم کامپوزید<br>بیمه پاسارگاد<br>بیمه پاسارگاد                                                    | تاريخ حدمت<br>1402/02/28<br>990651885<br>990651837                                                                  |
| اطفال می باشد<br>5,722,200<br>6,256,800<br>23,260,190                                                         | بيمار زير 10 سال<br>0<br>0                     | لبق ضوابط سندیکا ب<br>5 722 200<br>6,256,800<br>23,260,194                                                         | نلاس سه اطفال . ط<br>0<br>0                     | پوزیت دو سطحی ک<br>635,800<br>695,200<br>2,584,466                                                     | قبلی : 205 ترمیم کام<br>4 340 6<br>6,952,000<br>25,844,660                                              | نوضیخات<br>خدمت درخواست شده<br>1<br>5                        | ه مرکز فرانشیز<br>10 5<br>1402/02/28<br>1402/02/27<br>1402/02/17                                                                                                    | دندان / فک نتیجه بررسی هرینه خدمت سهم بیمار کسورات تعرفه کسورات فنی تایید فنی رد سقف پرداخت ،<br>461,000 0 5,661,000 1,432,000 0 629,000 7,722,000 0 661,000 0 محمد مکانی کد ملی :<br>محمد مکانی کد ملی : ********* خدمات پشتیبان پاسارگاد آریان (همکاران) 1402<br>مصطفی خانلار کد ملی : ********* بانک پاسارگاد (همکاران) 1402<br>فرشید کرمی کشمرزی کد ملی :********* بانک پاسارگاد (همکاران) 1402                                                                                                    | ت دو سطحی یا کلاس سه<br>او سطحی ای کلاس سه                                                                                                    | عنوان<br>کد 125 - ترمیم کامپوزید<br>بیمه پاسارگاد<br>بیمه پاسارگاد                                                    | تاریخ خدمت<br>1402/02/28<br>990651885<br>990651837<br>990651770                                                     |
| اطفال می باشد<br>5,722,200<br>6,256,800<br>23,260,190<br>18,805,190                                           | ییمار زیر 10 سال<br>0<br>0                     | لبق ضوابط سندیکا ؛<br>5 722 200<br>6,256,800<br>23,260,194<br>18,805,194                                           | تلاس سه اطفال . ط<br>0<br>0<br>0                | بوزیت دو سطحی ک<br>635,800<br>695,200<br>2,584,466<br>2,089,466                                        | ، قبلی : 205 ترمیم کام<br>6,952,000<br>25,844,660<br>20,894,660                                         | نوضيخات<br>خدمت درخواست شده<br>1<br>5<br>4                   | <ul> <li>مركز فرانشيز</li> <li>10</li> <li>1402/02/28</li> <li>1402/02/27</li> <li>1402/02/17</li> <li>1402/02/10</li> </ul>                                                                                | دندان / فک نتیجه بررسی (د سقف پرداخت یا<br>2000 2-پرداخت با کسر فرانشیر و اضافه درخواستی 82,000 7,722,000 0 0 5,661,000 0 661,000 0<br>محمد مکانی کد ملی : شکیکیکیک خدمات پشتیبان پاسارگاد آریان (همکاران بیمه تهران) 1402<br>مصطفی خانلار کد ملی : شکیکیکیک بانک پاسارگاد (همکاران) 1402<br>فرشید کرمی کشمرری کد ملی : شکیکیکیک بانک پاسارگاد (همکاران) 1402<br>رامین فرشیاف ابراهیمی کد ملی : شکیکیکیکی پالاد ایوان مهر پارس 1401                                                                                                    | ت دو سطحی یا کلاس سه<br>محمد این کلاس سه                                                                                                    | عنوان<br>کد 125 - ترمیم کامپوزید<br>بیمه پاسارگاد<br>بیمه پاسارگاد<br>بیمه پاسارگاد                                   | تاریخ ددست<br>1402/02/28<br>990651885<br>990651837<br>990651870<br>990651686                                        |
| لطفال می باشد<br>5,722,200<br>6,256,800<br>23,260,190<br>18,805,190<br>15,607,490                             | بیمار زیر 10 سال<br>0<br>0<br>0                | لبق صوابط سنديكا ،<br>5.722.200<br>6.256.800<br>23.260.194<br>18,805.194<br>15,607.494                             | للاس سه اطفال . ط<br>0<br>0<br>0                | بوزیت دو سطحی ک<br>635,800<br>695,200<br>2,584,466<br>2,089,466<br>1,734,166                           | قبلی : 205 ترمیم کام<br>6.952,000<br>25,844,660<br>20,894,660<br>17,341,660                             | نوضيدات<br>ددمت درخواست شده<br>1<br>5<br>4<br>4              | <ul> <li>مركز فرانشيز الميز</li> <li>10</li> <li>1402/02/28</li> <li>1402/02/27</li> <li>1402/02/17</li> <li>1402/02/10</li> <li>1402/02/25</li> </ul>                                                      | دندان / فک، تتیجه بررسی (مسقم پرداخت میم بیمار کسورات تعرفه کسورات غذی تایید فنی رد سقم پرداخت بر<br>ULC 2-پرداخت با کسر فرانشبر و اصافه درخواستی 7,72,000 7 629,000 0 661,000 0 661,000 0 661,000<br>محمد مکانی کد ملی : ۲۰۰۰٬۰۰۰ خدمات پشتیبان پاسارگاد آریان (همکاران بیمه تهران) 1402<br>مصطفی خانلار کد ملی : ۲۰۰۰٬۰۰۰ بانک پاسارگاد (همکاران) 1402<br>فرشید کرمی کشمرزی کد ملی : ۲۰۰۰٬۰۰۰ پالاد ایوان مهر پارس 1401<br>مهدی فاطری کد ملی : ۲۰۰۰٬۰۰۰ توسعه معادن صدر جهان (همکاران)                                                                                                    | ت دو سطحی یا کلاس سه<br>می او سطحی ای کلاس سه<br>می او می می می او می می<br>می او می می می می می می می می می می می می می                                                                                                    | علوان<br>کد 125 - ترمیم کامپوزید<br>بیمه پاسارگاد<br>بیمه پاسارگاد<br>بیمه پاسارگاد<br>بیمه پاسارگاد                  | تاریخ ددمان<br>1402/02/28<br>990651885<br>990651837<br>990651686<br>990651686                                       |
| اطفال می باشد<br>5,722,200<br>6,256,800<br>23,260,190<br>18,805,190<br>15,607,490<br>15,493,500               | بیمار زیر 10 سال<br>0<br>0<br>0<br>0<br>0      | لبق ضوابط سنديكا ،<br>5.722.200<br>6.256.800<br>23.260.194<br>18.805.194<br>15.607.494<br>15.493.500               | للاس سه اطفال . ط<br>0<br>0<br>0<br>0           | پوریت دو سطحی ک<br>635.800<br>695.200<br>2.584.466<br>2.089.466<br>1.734.166<br>1.721.500              | قیلی : 205 نرمیم کام<br>6,952,000<br>25,844,660<br>20,894,660<br>17,341,660<br>17,215,000               | نوضيد <i>ات</i><br>درمن درخواست شده<br>1<br>5<br>4<br>4<br>4 | <ul> <li>مركز فرانشيز المركز فرانشيز 10</li> <li>1402/02/28</li> <li>1402/02/27</li> <li>1402/02/17</li> <li>1402/02/10</li> <li>1402/02/25</li> <li>1402/02/16</li> </ul>                                  | دندان / فک نتیجه بررسی است میراند درخواستی (میله خدمت سهم بیمار کسورات تعرفه کسورات عنی تایید فتی رو سقف رو سقف پرداخت /<br>2000 2-پرداخت با کس فرانشبر و اضافه درخواستی (۲٫۲22,000 7٫722,000 0 0 1,432,000 0 0 661,000 0 0 661,000 محمد مکانی کد ملی : ۲۰۰۰ ۲۰۰۰ ۲۰۰۰ ۲۰۰۰ ۲۰۰۰ ۲۰۰۰ ۲۰۰۰ ۲                                                                                                    | ت دو سطحی یا کلاس سه<br>است است است<br>است است است است<br>است است است است است است است است است است                                                                                                    | عنوان<br>کد 125 - ترمیم کامپوزید<br>بیمه پاسارگاد<br>بیمه پاسارگاد<br>بیمه پاسارگاد<br>بیمه پاسارگاد                  | تاریخ خدمت<br>1402/02/28<br>990651885<br>990651837<br>990651770<br>990651686<br>990651606<br>990651571              |
| اطفال می باشد<br>5,722,200<br>6,256,800<br>23,260,190<br>18,805,190<br>15,607,490<br>15,493,500<br>12,454,200 | ییمار زیر 10 سال<br>0<br>0<br>0<br>0<br>0<br>0 | لبق ضوابط سنديكا ،<br>5 722 200<br>6,256,800<br>23,260,194<br>18,805,194<br>15,607,494<br>15,493,500<br>12,454,200 | لالس سه اطفال . ط<br>0<br>0<br>0<br>0<br>0<br>0 | بوزیت دو سطحی ک<br>635.800<br>695.200<br>2.584.466<br>2.089.466<br>1.734.166<br>1.721.500<br>1.383.800 | قبلی : 205 نرمیم کام<br>6,952,000<br>25,844,660<br>20,894,660<br>17,241,660<br>17,215,000<br>13,838,000 | نوضيعات<br>قدمت درخواست شده<br>1<br>5<br>4<br>4<br>4<br>2    | <ul> <li>مركز فرانشيز ا<br/>10 5         <ul> <li>1402/02/28</li> <li>1402/02/27</li> <li>1402/02/17</li> <li>1402/02/17</li> <li>1402/02/10</li> <li>1402/02/16</li> <li>1402/02/10</li> </ul> </li> </ul> | دندان / فک نتیجه بررسیهرینه خدمت سهم بیمار گسورات تعرفه گسورات قدن تایید فن رو سقف پرداخت /<br>661.000 0 1.432,000 0 0 629.000 0 0 661.000 0 0 661.000 0 0 661.000 0 0 661.000 0 0 661.000 0 0 661.000محمد مکانی کد ملی : شکشکسک خدمات پشتیبان پاسارگاد آریان (همکاران) 14021402 0 1432.000 0 0 661.000 0 0 661.000 0 661.000 0 661.0000 0 661.0000 0 661.000000 0 661.0000000 0 661.000000 | ت دو سطحی یا کلاس سه<br>۱۹۹۹ - ۱۹۹۹ - ۱۹۹۹ - ۱۹۹۹ - ۱۹۹۹ - ۱۹۹۹ - ۱۹۹۹ - ۱۹۹۹ - ۱۹۹۹ - ۱۹۹۹ - ۱۹۹۹ - ۱۹۹۹ - ۱۹۹۹ - ۱۹۹۹ - ۱۹۹۹ - ۱۹۹۹ -<br>۱۹۹۹ - ۱۹۹۹ - ۱۹۹۹ - ۱۹۹۹ - ۱۹۹۹ - ۱۹۹۹ - ۱۹۹۹ - ۱۹۹۹ - ۱۹۹۹ - ۱۹۹۹ - ۱۹۹۹ - ۱۹۹۹ - ۱۹۹۹ - ۱۹۹۹ - ۱۹۹۹ - ۱۹۹۹ - | علوان<br>کد 125 - ترمیم کامپوزید<br>بیمه پاسارگاد<br>بیمه پاسارگاد<br>بیمه پاسارگاد<br>بیمه پاسارگاد<br>بیمه پاسارگاد | تاریخ خدمت<br>1402/02/28<br>990651885<br>990651887<br>990651770<br>990651686<br>990651686<br>990651571<br>990651537 |

چرا هنگام عملیات ارسال به بیمه با خطای لطفا پرونده های فاقد خدمت را از لیست ارسال حذف نمایید مواجه میشوم ؟ با یک شماره معرفی نامه برای بیمار پرونده یا پروندهایی تشکیل شده که در آن هیچ خدمتی ثبت نشده .

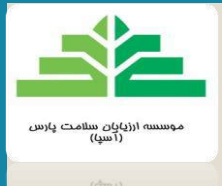

راه حل : به ترتیب وارد منوی اسناد در نوار بالایی صفحه و بعد سوابق شده ، شماره معرفی نامه بیمار را جستجو کرده سپس هر

پرونده ای که تعداد خدمات آن را <mark>صفر</mark> نشان می دهد حذف نموده و مجدد اقدام به عملیات ارسال به بیمه نمائید .

| سامانه جامع بیمه گری و درمان                                                                                                    |                                                                                           |                                                          |  |  |  |  |  |  |  |  |  |
|----------------------------------------------------------------------------------------------------|-------------------------------------------------------------------------------------------|----------------------------------------------------------|--|--|--|--|--|--|--|--|--|
|                                                                                                    | رکز درمانی ثبت پیام تغییر کلمه عبور خروج راهنما                                           | ا <mark>سناد بیمه اطلاعات</mark> م                       |  |  |  |  |  |  |  |  |  |
| تعداد ، ۲ مجموع مبلغ قابل دریافت از بیمه، ۵۰۰٬۵۰۰ ثبت و دریافت شماره پذیرش                                                      | باسارگاد <ul> <li>جستجو</li> <li>مبلغ قابل دریافت از بیمه ، ه</li> </ul>                  | ارسال به بیمه<br>شرکت بیمه گر بیمه پر<br>تعداد ، ه مجموع |  |  |  |  |  |  |  |  |  |
| یافت<br>درمان شماره شماره شماره تاریخ عنوان پزشک تعداد مبلغ تایید فنی رد قابل دریافت<br>ادامه دارد معرفینامه پرونده تاریخ عنوان | یخ عنوان بزشک تعداد مبلغ تایید رد قابل دری<br>یخ عنوان بزشک خدمت درخواستی قنی سقف از بیمه | شماره شماره تاری<br>معرفینامه پرونده تاری                |  |  |  |  |  |  |  |  |  |
| No rec.<br>درمان                                                                                                    | ecords to display                                                                         |                                                          |  |  |  |  |  |  |  |  |  |
| درمان درمان درمان درمان درمان درمان درمان درمان درمان درمان درمان درمان درمان درمان درمان درمان درمان درمان درمان درمان درمان   |                                                                                           |                                                          |  |  |  |  |  |  |  |  |  |
| >> توجه<br>لطفا پرونده های فاقد خدمت را از لیست<br>990748655 ارسال حذف نمایید : 0K<br>OK                                        |                                                                                           |                                                          |  |  |  |  |  |  |  |  |  |

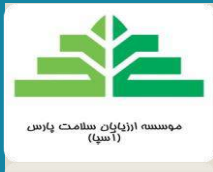

## چطور میتوانم مجددا فرم ارسال به بیمه را پرینت بگیرم ؟

به ترتیب در قسمت بیمه در نوار بالایی صفحه و بعد پیگیری اسناد چاپ فرم شماره ۸ را انتخاب نموده و چاپ بگیرید.

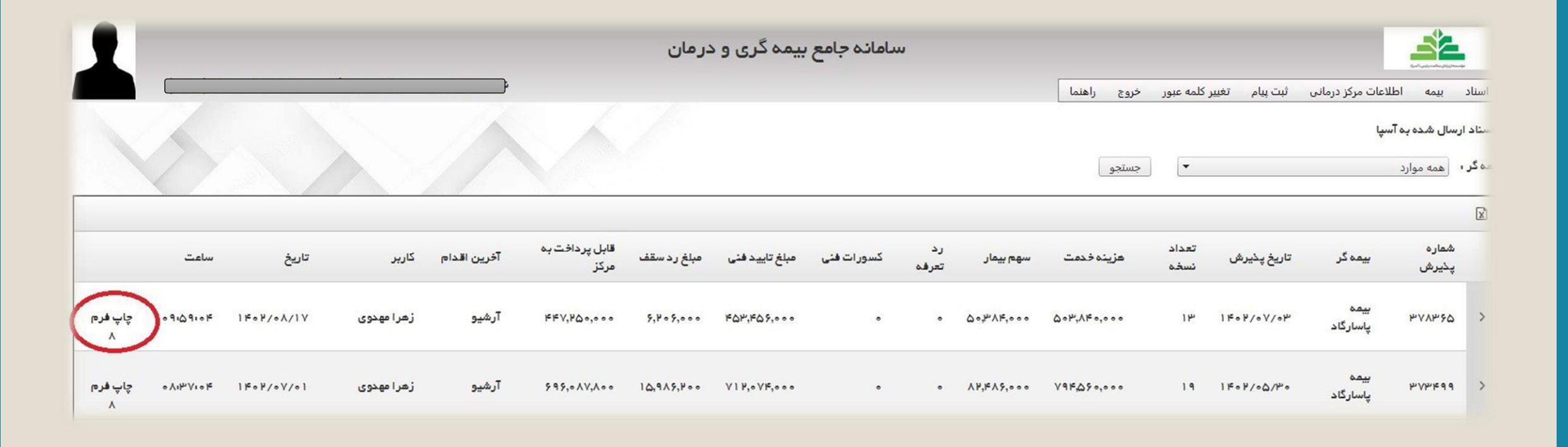